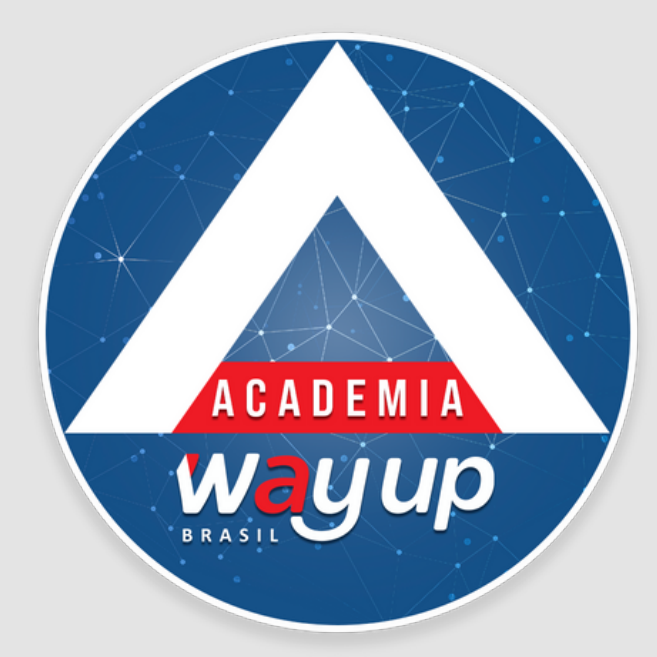

# CONTIGÊNCIA PARA QUANDO O CLIENTE NÃO RECEBE SMS COM TOKEN DE EFETIVAÇÃO OU SENHA DO CARTÃO

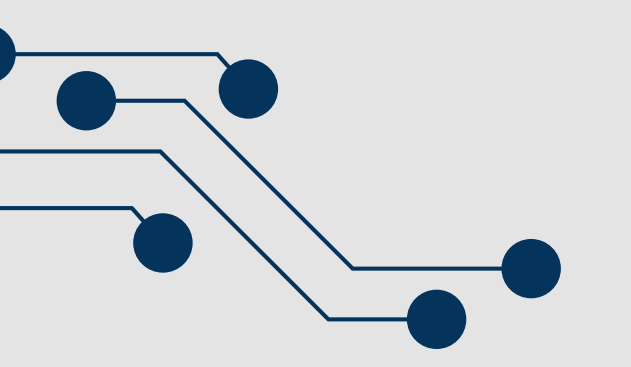

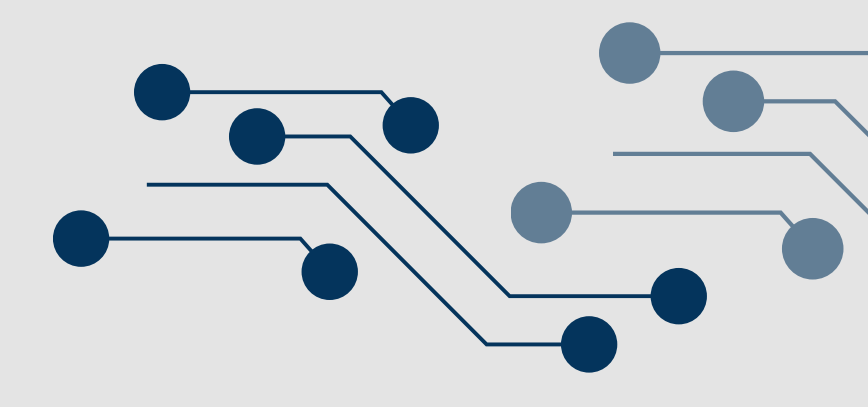

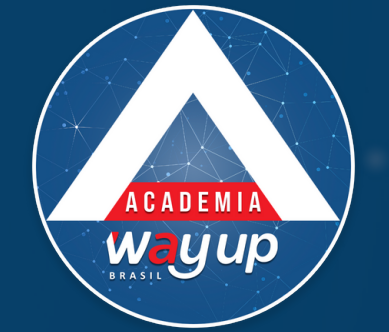

Para que um telefone celular não receba uma mensagem via SMS, uma das 5 situações abaixo pode estar acontecendo: Celular fora da área de cobertura – Verificar se o aparelho está com sinal e dentro da área de cobertura da operadora; 🔺 Caixa de mensagens lotada – Verificar se a caixa de entrada das mensagens de SMS está lotada. Nesse caso a providência é limpa-la. Problemas administrativos – Para linhas de Pré-pago: o fone possui créditos? Para linhas Póspago: o pagamento da fatura pode estar pendente; Alguma pane no aparelho – nesse caso, experimente DESLIGAR e RELIGAR o aparelho – Realizar o envio de um novo SMS. Também é adequado testar o envio de SMS de um outro telefone qualquer;

Trocar o chip de aparelho – em alguns casos, os chips apresentaram problemas com a operadora de telefonia, forçando o usuário a trocar de chip.

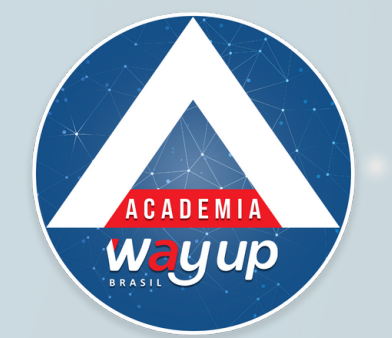

# Caso os testes não tenham feito o portador receber as informações via SMS, será possível acionar a contingência via nossa Assistente Virtual CLÉO, pelos seguintes canais:

https://www.wayupbrasil.com/ ou WhatsApp (51) 2112-2942

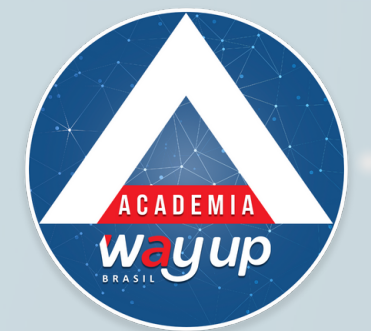

## **IMPORTANTE**

- O envio de SMS com o token de ATIVAÇÃO DO CARTÃO ou com a SENHA DO CARTÃO é uma etapa do processo de validação dos clientes.
- Quando um cliente tem problema para receber SMS também pode significar uma fraude, ou alguém tentando assumir o lugar do verdadeiro titular para se apropriar dos dados dele e realizar compras.
- Tanto a ATIVAÇÃO quanto a SENHA pode ser enviada através do e-mail, que deve ser o mesmo do cadastro do cliente.
- Não havendo segurança com clientes que não tenham acesso a mensagens via rede de telefonia móvel e nem pacote de dados para receber via e-mail, é melhor não efetivar o cartão.

A NÃO ENVIAREMOS ESSAS INFORMAÇÕES A TERCEIROS.

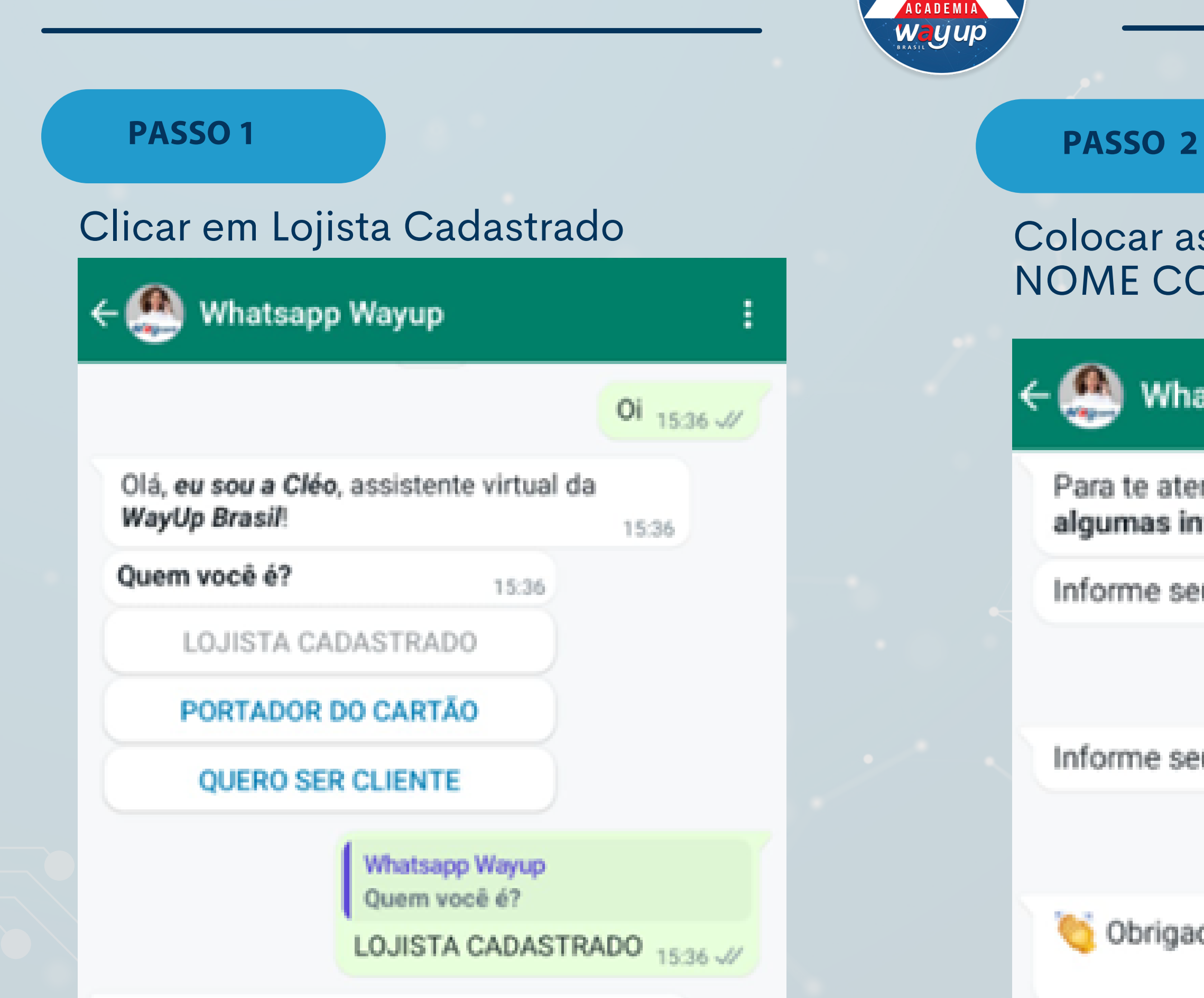

### Colocar as informações solicitadas: NOME COMPLETO e CPF

| atsapp Wayup                                               |   |
|------------------------------------------------------------|---|
| ender como lojista, <b>preciso de</b><br>nformações: 15:36 |   |
| eu nome completo: 15:36                                    |   |
| Mayara da                                                  |   |
| eu CPF: 15:37                                              | 1 |
| 865                                                        |   |
| ida pelas informações!! 😒 🗸                                |   |
| 15:37                                                      |   |

### PASSO 3

### Clicar em SMS/SENHA ou escrever TOKEN

| 🕂 🧶 Whatsapp          | Wayup :                |  |  |
|-----------------------|------------------------|--|--|
| 🍯 Obrigada pela       | s informações!! 😏 🗸    |  |  |
| Mayara<br>ajudar? 🚽 😏 | como posso te<br>15:37 |  |  |
|                       | ACORDO                 |  |  |
| SI                    | MS/SENHA               |  |  |
| PAGAMENTO DE FATURA   |                        |  |  |
| Whatsapp Wa<br>Mayara | como posso te ajudar?  |  |  |
| SMS/SENHA             | <b>4</b> 15:37 √/      |  |  |

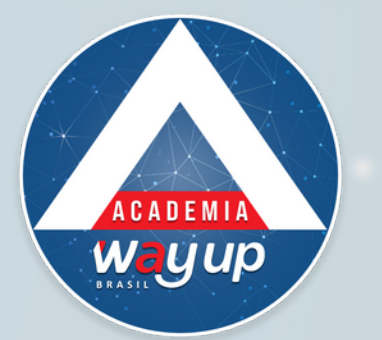

PASSO 4

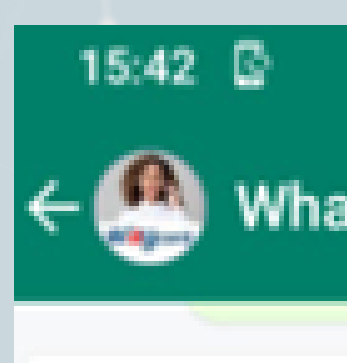

O cliente nã SENHA?

Selecione un

S

To

### Clicar em Token efetivação Proposta

|            | UX 💎 🗠 🖌 🛙                                    |
|------------|-----------------------------------------------|
| tsapp W    | /ayup                                         |
| io está re | cebendo qual tipo de<br>15:37                 |
| ma das c   | pções:                                        |
| enha do    | cartão                                        |
| oken Efet  | tivação                                       |
|            | Whatsapp Wayup<br>Selecione uma das opções: 👇 |
|            | Token Efetivação 15:37 🛷                      |
|            |                                               |

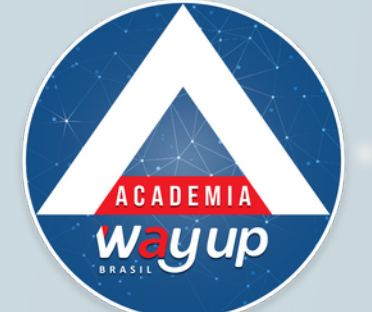

### PASSO 5

## Aparecerá uma pergunta por vez. Clicar na opção desejada (Sim ou Não):

| 15:38 🖸 ଅଧିକ 🗠 🖌                                                                                                    | Ê  |
|----------------------------------------------------------------------------------------------------|----|
| ← 🥙 Whatsapp Wayup                                                                                                    | :  |
| O telefone que o cliente receberá o Token é o<br>mesmo do cadastro? 15:37                                                                           |    |
| Sim Não                                                                                                    |    |
| Whatsapp Wayup<br>O telefone que o cliente receberá o Token é o<br>mesmo do cadastro?                                                               |    |
| Sim 15:37                                                                                                    | 11 |
| Esse telefone esta ligado e com acesso à<br>rede móvel de telefonia? 15:37                                                                          |    |
| Sim Não                                                                                                    |    |
| Whatsapp Wayup<br>Esse telefone esta ligado e com acesso à rede<br>móvel de telefonia?                                                              |    |
| Sim 15:38                                                                                                    | 11 |
| Se a caixa de mensagem do cliente estiver<br>cheia, ele não receberá novas mensagens. Há<br>espaço disponível para novas mensagens?<br>15:38        |    |
| Sim Não                                                                                                    |    |
| Whatsapp Wayup<br>Se a caixa de mensagem do cliente estiver chei<br>ele não receberá novas mensagens. Há espaço<br>disponível para novas mensagens? | a, |

### PASSO 6

# Se todas as respostas forem SIM, será solicitado o CPF e deverá aguardar ser atendido:

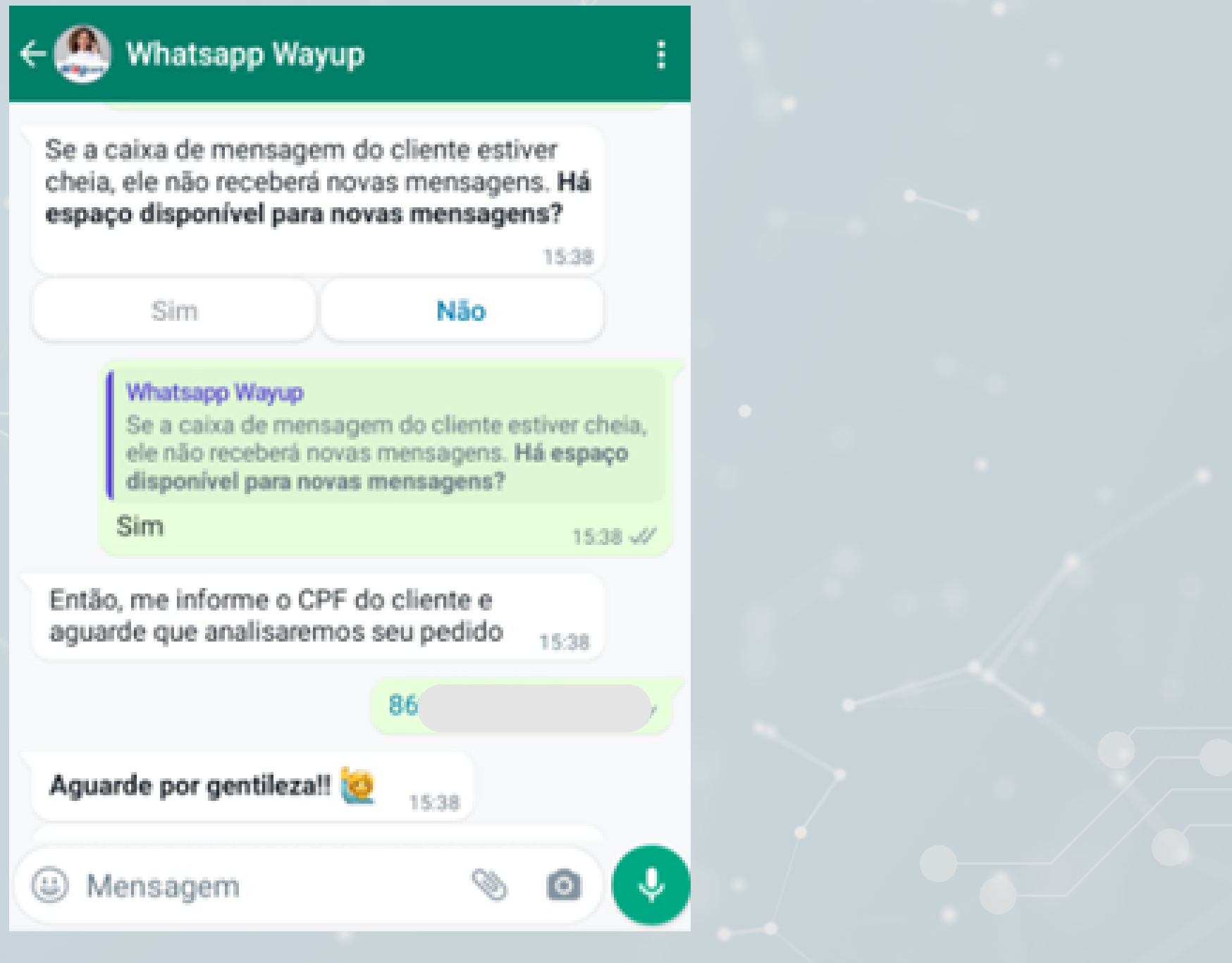

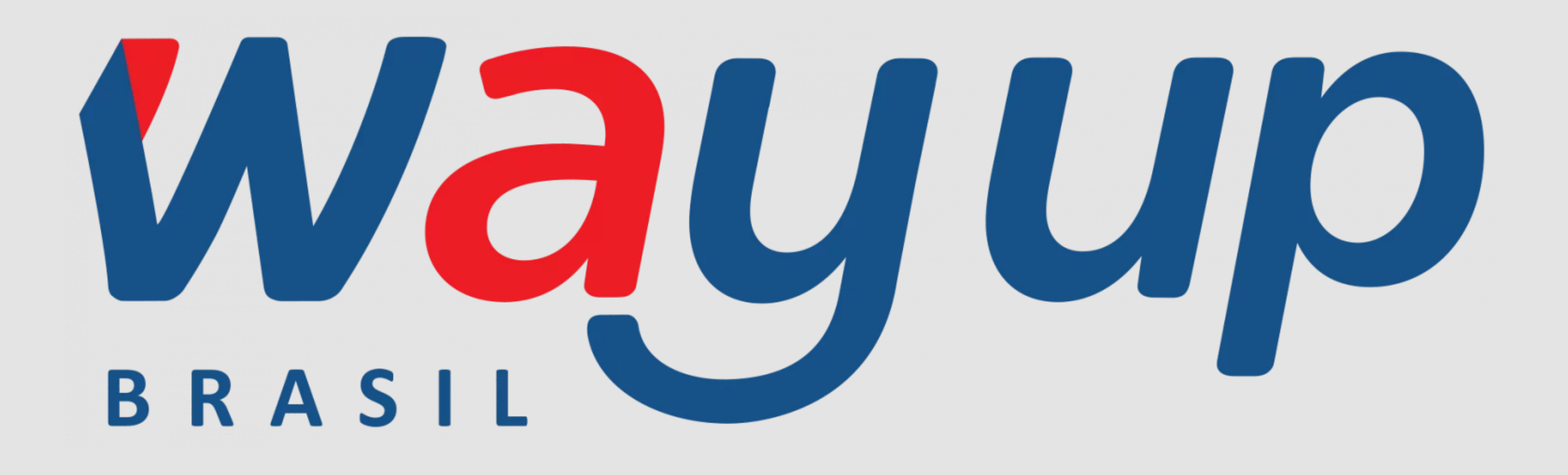